## **คู่มือการใช้งานเว็บไซต์เบื้องต้น**

#### วิธีการเข้าสู่ระบบจัดการเว็บไซต์

1. จากหน้าเว็บไซต์ของท่าน คลิกที่เข้าสู่หน้าหลักเว็บไซต์

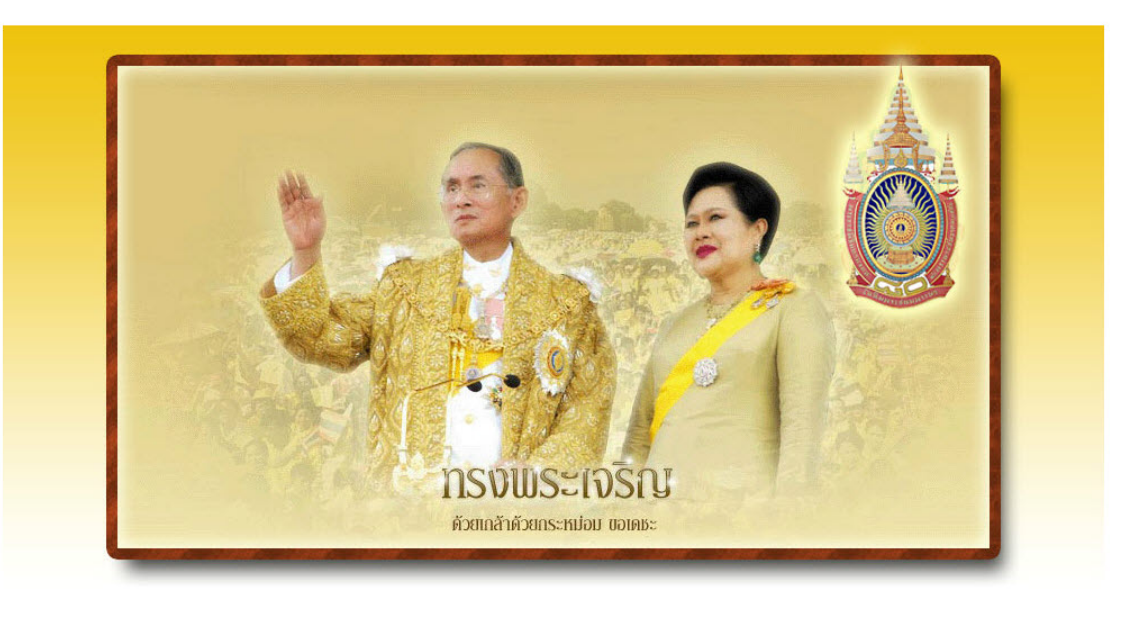

ยินดีต้อนรับเข้าสู่เว็บไซด์

เข้าสู่หน้าหลักเว็บไซต์

2. ที่ด้านล่างของเว็บ คลิกที่ปุ่มผู้ดูแลระบบ

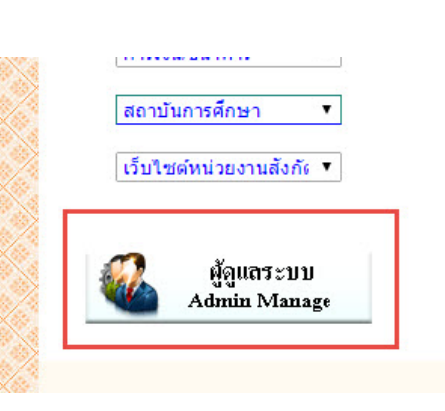

3. กรอกชื่อผู้ใช้งาน (Username) และ รหัสผ่าน (Password) แล้วคลิกที่ปุ่ม Login

| เขาสูระบบ |       |  |
|-----------|-------|--|
| test1     |       |  |
|           |       |  |
|           | Login |  |

ระบบจะเข้าสู่หน้าจัดการเว็บไซต์ หากต้องการเพิ่มข้อมูล หรือแก้ไขเปลี่ยนแปลงข้อมูลส่วนใด สามารถกลิกที่เมนู

#### ทางค้านซ้ายมือได้ทันที

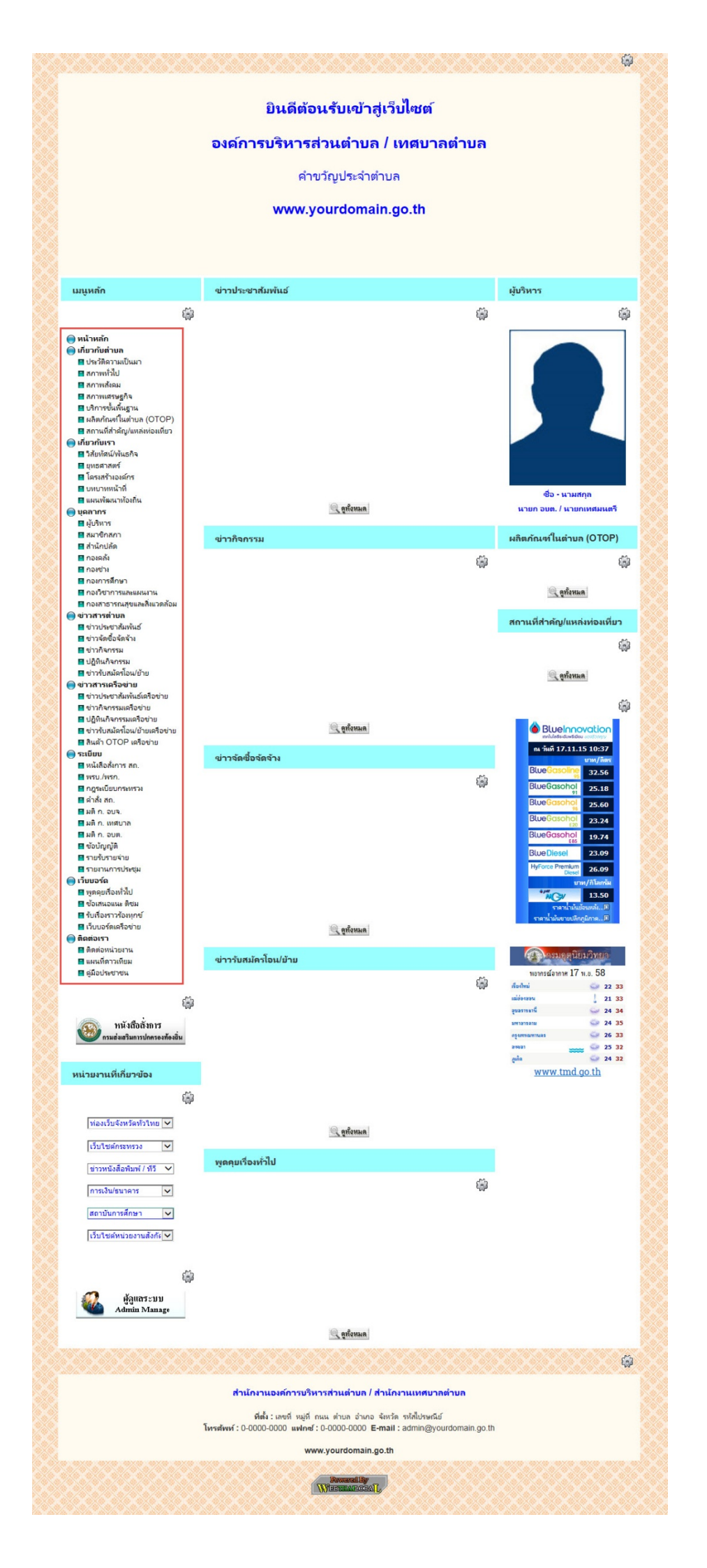

### วิธีการเปลี่ยนรหัสผ่าน

1. หลังจากเข้าสู่หน้าจัดการเว็บไซต์แล้ว คลิกที่เครื่องมือแก้ไขส่วนหัวเว็บไซต์

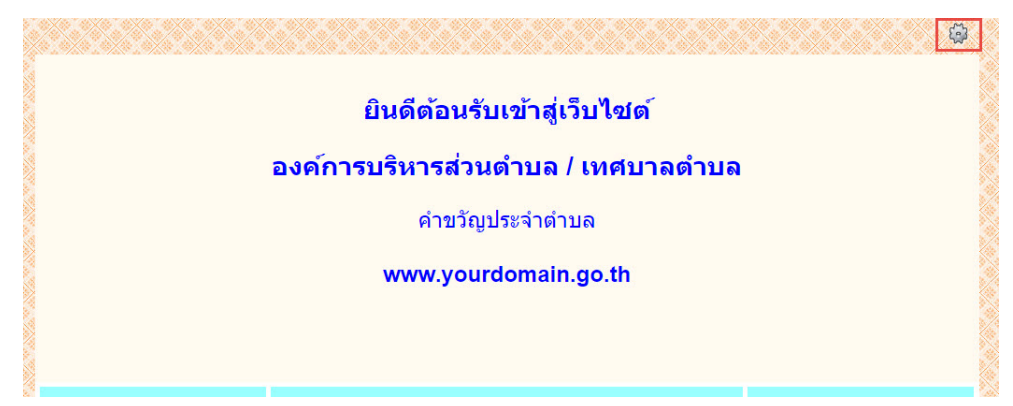

2. เข้าสู่หน้า Back Office คลิกที่ปุ่มจัคการค้านบน แล้วเลือก เปลี่ยนรหัสผ่าน

|                              |                                             |                                       | A -                                                     |
|------------------------------|---------------------------------------------|---------------------------------------|---------------------------------------------------------|
| ง่วนหัวเว็บไข                | ชต์                                         |                                       | <ul> <li>เปลี่ยนรรไสง่าน</li> <li>ออกจากระบบ</li> </ul> |
| บ้อมุด                       |                                             |                                       |                                                         |
| รูปภาพส่วนหัวเว็บไซต์        | ข้อความส่วนหัวเว็บไซต์                      |                                       |                                                         |
| ความสูง                      | 350                                         | พัฒษล 🔹                               |                                                         |
| สีพื้นหลัง                   | 🕑 แสดง                                      | ¥<br>#FFFAF0                          |                                                         |
| ภาพพื้นหลัง                  | ⊛ ไม่แสดง<br>◯ เลือกไฟล์<br>◯ เลือกจากลิงค์ | งไม่สารได้เรียง ( <u>) ไม่สารเน็น</u> |                                                         |
| ນັນກຳິກ <mark>ຍ</mark> ກເລິກ |                                             |                                       |                                                         |

3. ระบุรหัสผ่านเดิม รหัสผ่านใหม่ ยืนยันรหัสผ่านอีกครั้ง แล้วคลิกที่ปุ่มบันทึก

### เปลี่ยนรหัสผ่าน

| รหัสผ่านเดิม         |  |
|----------------------|--|
| รหัสผ่านใหม่         |  |
| รหัสผ่านใหม่อีกครั้ง |  |
| บันทึก               |  |

วิธีการลงข้อมูลข่าวประชาสัมพันธ์ / ข่าวจัดซื้อจัดจ้าง / ข่าวรับสมัครโอนย้าย

1. จากหน้าจัดการเว็บไซต์ เลือกหัวข้อที่ต้องการลงข้อมูล หรือแก้ไขข้อมูลจากเมนูทางด้านซ้ายมือ

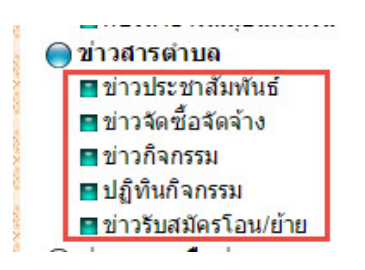

### 2. คลิกที่เครื่องมือแก้ไข

|        |        |           |        |            | L |
|--------|--------|-----------|--------|------------|---|
| วันที่ |        | ถึงวันที่ |        |            |   |
| 17/1   | 1/2015 | 17/11/20  | 15     |            |   |
| คำคัน  | หา     |           |        |            |   |
|        |        |           |        |            |   |
| č      |        |           |        |            |   |
| PLAN   | •      |           |        |            |   |
|        | y y -  | ส่วนคอ    | โพสโดย | รายอะเอียด |   |

#### 3. เข้าสู่หน้า Back Office คลิกที่ปุ่มเพิ่ม

| back         | เพิ่ม |   |        |
|--------------|-------|---|--------|
| เวประชาสัมพั | ธ์    | • | เลือก  |
| ານຸລ         |       |   |        |
|              |       |   | 528025 |

ข่าวประชาสัมพันธ์ > ข้อความ > ข่าวประชาสัมพันธ์

4. ระบุข้อมูลต่างๆ ตามขั้นตอน

back เพิ่ม หัวข้อ 🚺 ด้งวันที่ 2 17/11/2015 รายละเอียด 🔀 🛛 🕲 🕅 🖉 🖉 🖉 🖾 🖾 de. 🙂 Ω 🖷 🕲 ແบบอักษร · ขนาด · <u>A</u>· O· B <u>I U</u> x<sup>e</sup> x<sub>e</sub> 클 클 클 클 @ @ @ 3 body ชื่อไฟล์แนบ เลือกไฟล์ ไม บันทึก ยกเลิก 5

4.1 ระบุหัวข้อข่าว

4.2 ระบบจะตั้งค่าวันที่ลงข้อมูลเป็นวันปัจจุบัน กรณีต้องการลงข่าวย้อนหลังสามารถเลือกวันที่ได้จากระบบ

4.3 พิมพ์รายละเอียดของข่าว ทั้งนี้ยังสามารถจัดตกแต่งข้อความได้ตามต้องการ คล้ายกับโปรแกรม Microsoft Word

4.4 กรณีต้องการแนบไฟล์ข่าว คลิกที่ปุ่มเลือกไฟล์ แล้วเลือกไฟล์จากเครื่องคอมพิวเตอร์ที่ใช้งาน

4.5 กรอกข้อมูลครบถ้วนตามขั้นตอนแล้ว คลิกที่ปุ่มบันทึก

\_\_\_\_\_

#### ้ วิชีการลงข้อมูลข่าวกิจกรรม / ปฏิทินกิจกรรม / ผลิตภัณฑ์ในตำบล (OTOP) / สถานที่สำคัญ/แหล่งท่องเที่ยว

1. จากหน้าจัดการเว็บไซต์ เลือกหัวข้อที่ต้องการลงข้อมูล หรือแก้ไขข้อมูลจากเมนูทางด้านซ้ายมือ

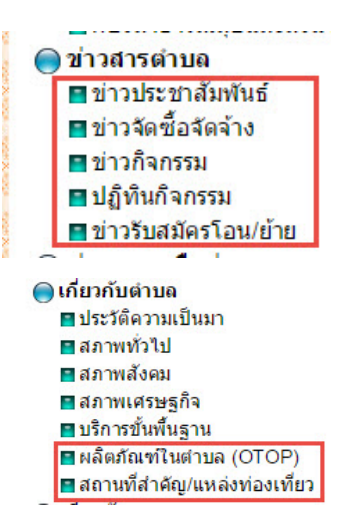

### 2. คลิกที่เครื่องมือแก้ไข

| วันที่ |        | ถึงวันที่ |    |  |
|--------|--------|-----------|----|--|
| 17/1   | 1/2015 | 17/11/20  | 15 |  |
| ดำค้นห | ก      |           |    |  |
|        |        |           |    |  |
|        |        |           |    |  |
| ด้บหา  | 1      |           |    |  |
| ค้นหา  | ١      |           |    |  |

### 3. เข้าสู่หน้า Back Office คลิกที่ปุ่มเพิ่ม

#### ข่าวกิจกรรม > ข้อมูล

| back เพิ่ม  |   |        |
|-------------|---|--------|
| ข่าวกิจกรรม | T | เลือก  |
| ข้อมูล      |   |        |
|             |   | รายการ |

4. ระบุข้อมูลต่างๆ ตามขั้นตอน

| ข่าวกิจกรรม | > | ข้อความ | > | ข่าวกิจกรรม |
|-------------|---|---------|---|-------------|
|-------------|---|---------|---|-------------|

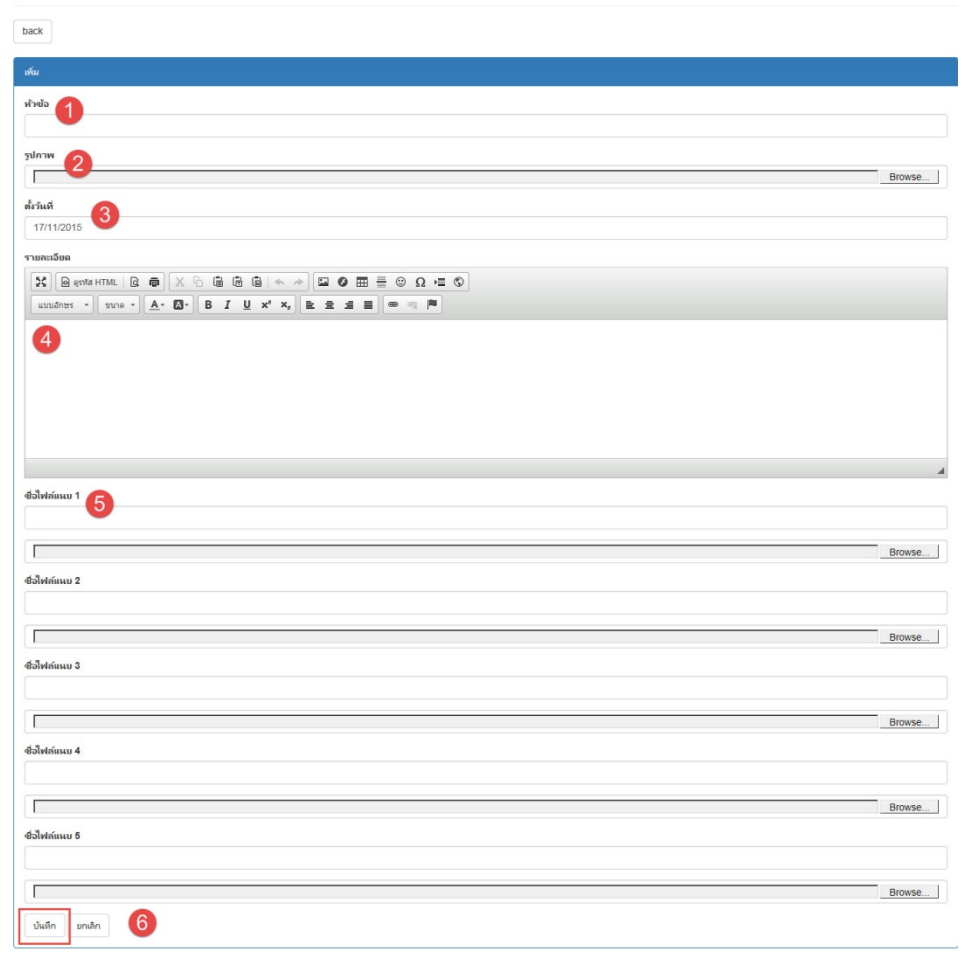

#### 4.1 ระบุหัวข้อข่าว

4.2 ใส่ภาพตัวอย่าง 1 ภาพโดย คลิกที่ปุ่ม Browse เพื่อเลือกไฟล์ภาพจากเครื่องคอมพิวเตอร์ที่ใช้งาน
4.3 ระบบจะตั้งค่าวันที่ลงข้อมูลเป็นวันปัจจุบัน กรณีต้องการลงข่าวย้อนหลังสามารถเลือกวันที่ได้จากระบบ
4.4 พิมพ์รายละเอียดตามต้องการ ทั้งนี้ยังสามารถจัดตกแต่งข้อความได้ คล้ายกับโปรแกรม Microsoft Word
4.5 สามารถเลือกภาพกิจกรรมได้ 5 ภาพโดย คลิกที่ปุ่ม Browse แล้วเลือกไฟล์จากเครื่องคอมพิวเตอร์ที่ใช้งาน
4.6 กรอกข้อมูลครบถ้วนตามขั้นตอนแล้ว คลิกที่ปุ่มบันทึก

#### วิธีการลงข้อมูลบุคลากร

1. จากหน้าจัดการเว็บไซต์ เลือกหัวข้อที่ต้องการลงข้อมูล หรือแก้ไขข้อมูลจากเมนูทางด้านซ้ายมือ

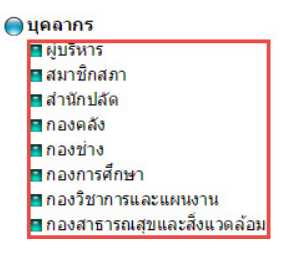

### 2. คลิกที่เครื่องมือแก้ไข

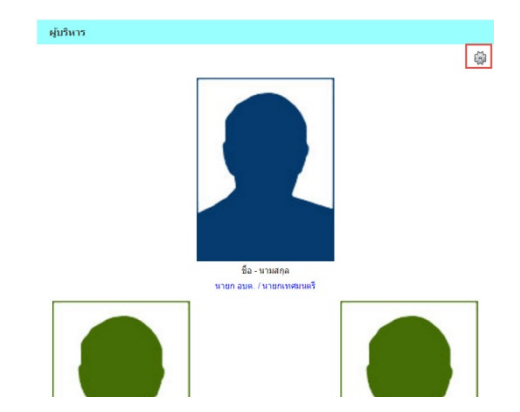

## 3. เข้าสู่หน้า Back Office คลิกที่ปุ่มจัดการ

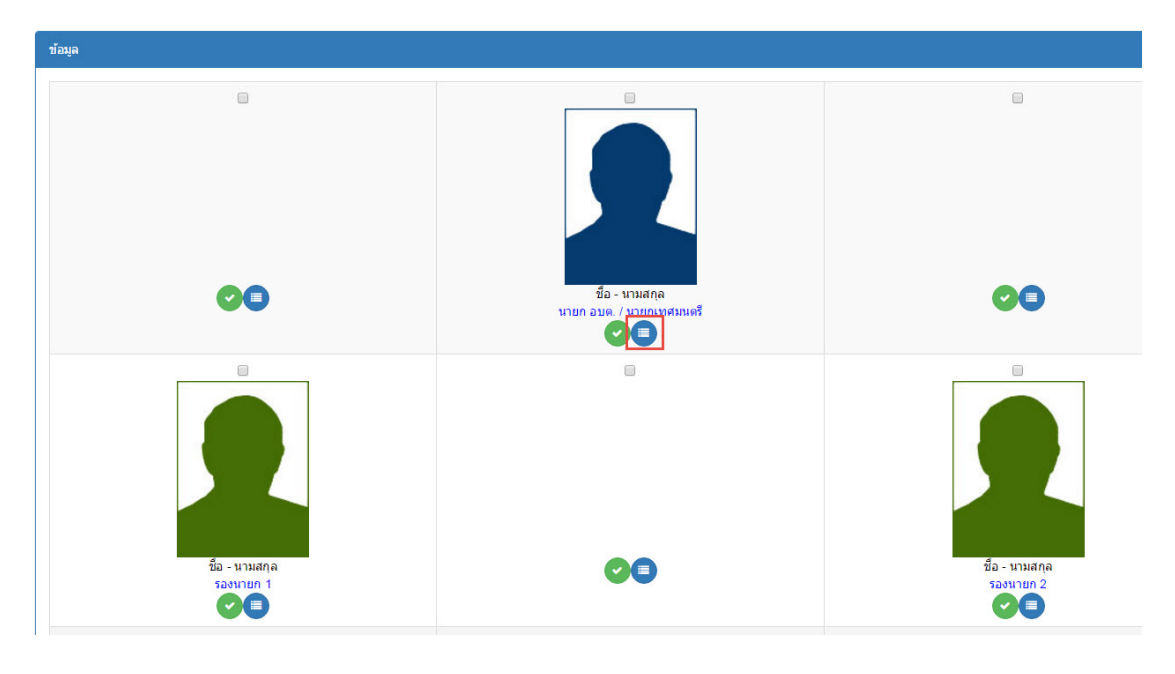

### 4. ระบุข้อมูลต่างๆ ตามขั้นตอน

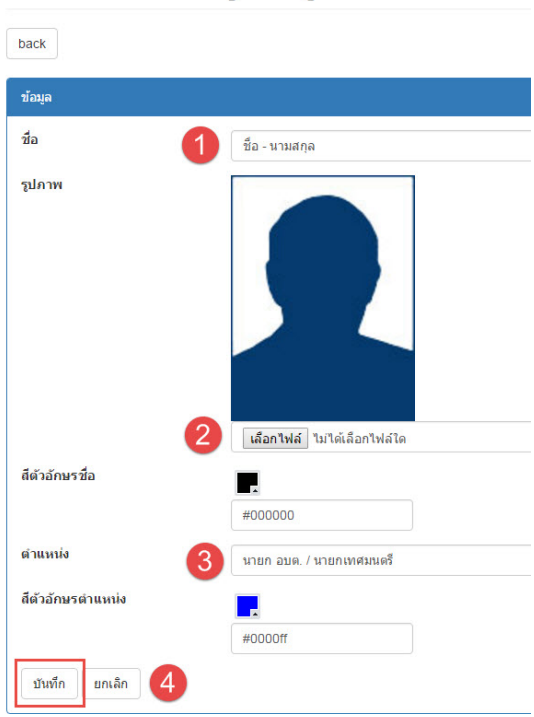

#### โครงสร้าง > ข้อมูล > ผู้บริหาร

4.1 ระบุ ชื่อ - นามสกุล

4.2 คลิกที่ปุ่มเลือกไฟล์ เพื่อเลือกไฟล์ภาพบุคลากรจากเครื่องคอมพิวเตอร์ที่ใช้งาน

4.3 ระบุ ตำแหน่ง

ทั้งนี้ ยังสามารถปรับตกแต่งสีตัวอักษร ชื่อ - นามสกุล และ ตำแหน่งได้จากระบบ หรือนำรหัสสีที่ต้องการมาใส่ได้ทันที

4.4 กรอกข้อมูลครบถ้วนตามขั้นตอนแล้ว คลิกที่ปุ่มบันทึก

- ข้อบัญญัติ

- รายรับรายจ่าย

- รายงานการประชุม

#### ้ วิธีการลงข้อมูล เกี่ยวกับตำบล / เกี่ยวกับเรา / ระเบียบ / ติดต่อเรา

โดยมีหัวข้อย่อย ดังต่อไปนี้

- ประวัติความเป็นมา
- สภาพทั่วไป
- สภาพสังคม
- สภาพเศรษฐกิจ
- บริการขั้นพื้นฐาน
- ยุทธศาสตร์
- โครงสร้างองค์กร

- วิสัยทัศน์/พันธกิจ

- บทบาทหน้าที่
- แผนพัฒนาท้องถิ่น

1. จากหน้าจัดการเว็บไซต์ เลือกหัวข้อที่ต้องการลงข้อมูล หรือแก้ไขข้อมูลจากเมนูทางด้านซ้ายมือ

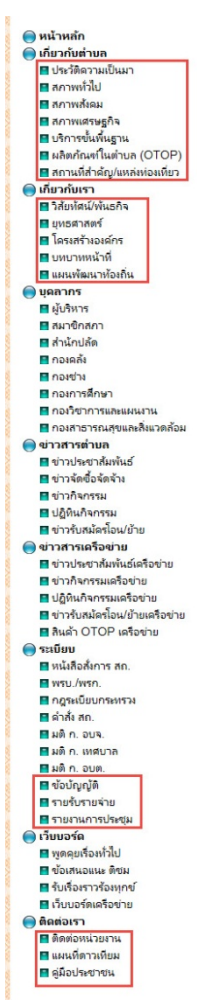

- ติดต่อหน่วยงาน

- แผนที่ดาวเทียม
- คู่มือประชาชน

สร้างองค์กร เทหน้าที่ งัฒนาท้องถิ่น กรลงข้อมูล หรือแก้ เกรลงข้อมูล หรือแก้

### 2. คลิกที่เครื่องมือแก้ไข

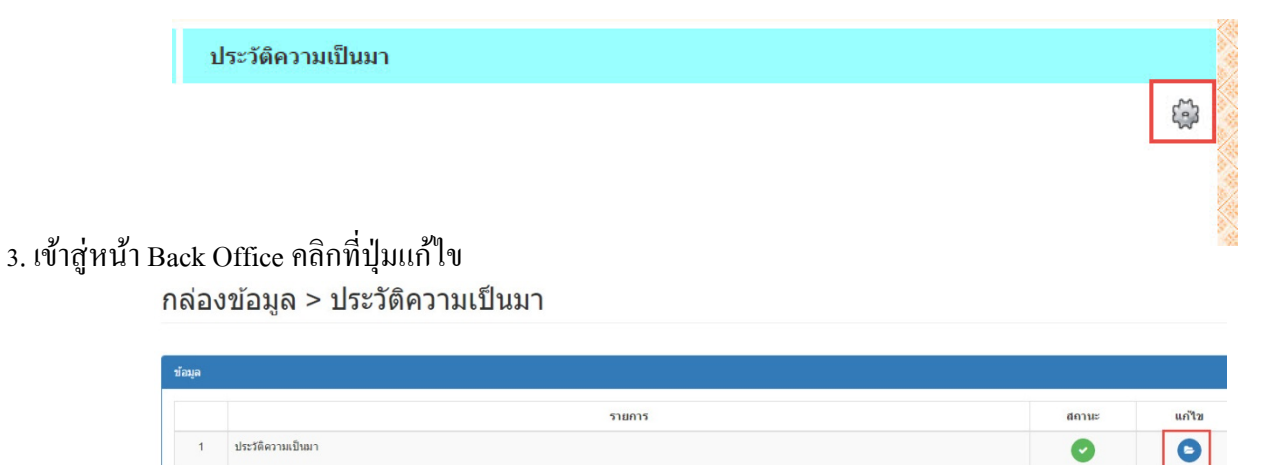

4. สามารถเลือกลงข้อมูลได้ 4 รูปแบบ ดังนี้

| 2            | 3                                           | 4                                                                        |                                                                                       |                                                                                                    |                                                                                          |
|--------------|---------------------------------------------|--------------------------------------------------------------------------|---------------------------------------------------------------------------------------|----------------------------------------------------------------------------------------------------|------------------------------------------------------------------------------------------|
| โค๊ด         | ไฟล์                                        | Iframe                                                                   |                                                                                       |                                                                                                    |                                                                                          |
| 1            |                                             |                                                                          |                                                                                       |                                                                                                    |                                                                                          |
|              |                                             |                                                                          |                                                                                       |                                                                                                    |                                                                                          |
| ) ดูรหัส HTN |                                             |                                                                          |                                                                                       |                                                                                                    | * 🖬 🕻                                                                                    |
| 15 - ปีข     | นาด - 🧕                                     | <u>A</u> - <b>A</b> -                                                    | BI                                                                                    | Ū X <sub>s</sub> X <sup>s</sup>                                                                      | E ±                                                                                      |
|              |                                             |                                                                          |                                                                                       |                                                                                                    |                                                                                          |
|              |                                             |                                                                          |                                                                                       |                                                                                                    |                                                                                          |
|              |                                             |                                                                          |                                                                                       |                                                                                                    |                                                                                          |
|              |                                             |                                                                          |                                                                                       |                                                                                                    |                                                                                          |
|              |                                             |                                                                          |                                                                                       |                                                                                                    |                                                                                          |
|              |                                             |                                                                          |                                                                                       |                                                                                                    |                                                                                          |
|              |                                             |                                                                          |                                                                                       |                                                                                                    |                                                                                          |
|              | 2<br>โค้ด<br>∩<br>3 จุรงาส HTM<br>มร → [20] | โค๊ด ไฟล์<br>ก<br>2) จุรทิส HTML   Q: มี<br>15 - ) [ ขมาด - ) [ <u>4</u> | โค๊ด ไฟล์ Iframe<br>ก<br>2) อุราทิส HTML (2) (∰) (Ж โ?<br>25 - ) ขนาด - ) (▲- (2) - ) | โค๊ด ไฟล์ Iframe<br>ก<br>2) ดูรหัส HTML ( Q 👘 ) ( 🔏 ि 🛱 🗍<br>25 - ) [ ขนาด - ) ( A - ( Δ - ) ( B I ) | โค๊ด ไฟล์ Iframe<br>ก<br>2) อุราทิส HTML (2) (தி) (2) (2) (2) (2) (2) (2) (2) (2) (2) (2 |

กล่องข้อมูล > ประวัติความเป็นมา

0

4.1 กรณีต้องการพิมพ์เนื้อหาข้อความ ให้คลิกเลือกข้อมูล พิมพ์ข้อความพร้อมจัดตกแต่งข้อความได้ตามต้องการ คล้าย กับโปรแกรม Microsoft Word แล้วคลิกที่ปุ่มบันทึก

4.2 กรณีต้องการใส่ข้อมูลแบบ HTML ให้กลิกเลือกโค้ด วางโค้ดที่ต้องการ แล้วคลิกที่ปุ่มบันทึก

4.3 กรณีต้องการแนบไฟล์เอกสาร ให้คลิกเลือกไฟล์ เพื่อเลือกไฟล์เอกสารจากเครื่องคอมพิวเตอร์ที่ใช้งาน แล้วคลิกที่ปุ่ม บันทึก

4.4 กรณีต้องการใส่ข้อมูลแบบ iframe ให้คลิกเลือก iframe ระบุความกว้างเป็น 100 เปอร์เซ็นต์ ระบุความสูงตามต้องการ (หน่วยเป็นพิกเซล) ระบุลิงค์ปลายทาง แล้วคลิกที่ปุ่มบันทึก

#### วิธีจัดการระบบเมนูหลัก / เมนูย่อย

1. จากหน้าจัดการเว็บไซต์ คลิกเครื่องมือแก้ไขบริเวณกล่องเมนูหลัก

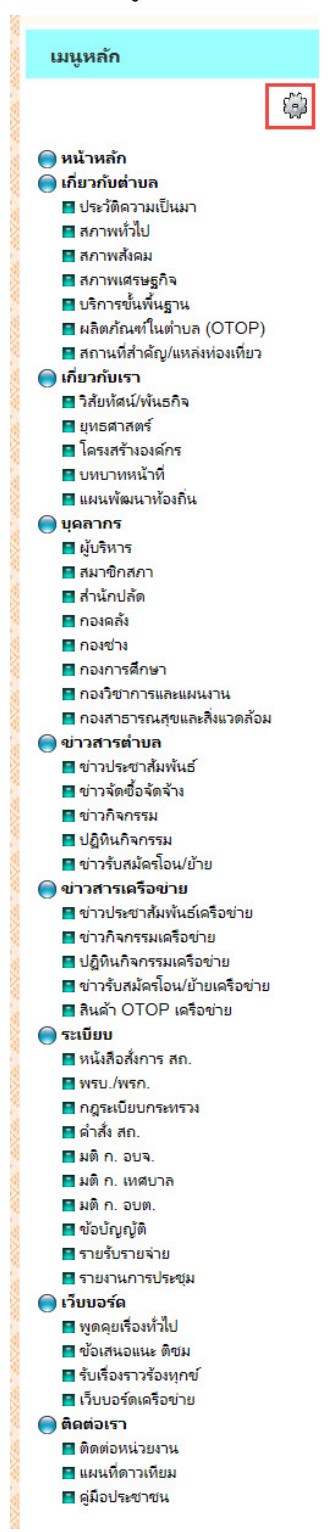

2. เข้าสู่หน้า Back Office คลิกที่ปุ่มแก้ไข ในเมนูหลักที่ต้องการ

#### เมนู > เมนูหลัก

|   | ราณกร          | จัดการข้อมูล | สถานะ | แก้ไข |
|---|----------------|--------------|-------|-------|
|   | หน้าหลัก       | 0            | 0     | 0     |
| 2 | เกี่ยวกับต่านค | 9            | 0     | 0     |
| 3 | เคียวกับเรา    | 0            | 0     | 0     |
|   | uranya (       | 0            | 0     | 0     |
| 5 | ข่าวสารทำบด    | 9            | 0     | 0     |
| 5 | งการเครือง่าย  | 9            | 0     | •     |
| 7 | ระเบียบ        | 9            | 0     | 0     |
| 3 | เว็บบอร์ด      | 9            | 0     | 0     |
| • | Analasta       | 0            | 0     | 0     |

 ระบุชื่อเมนูใหม่ที่ต้องการ ทั้งนี้ ยังสามารถปรับตกแต่งสีตัวอักษรได้จากระบบ หรือนำรหัสสีที่ต้องการมาใส่ได้ทันที เมื่อ กรอกข้อมูลครบถ้วนตามขั้นตอนแล้ว คลิกที่ปุ่มบันทึก

| เมนู > เมนูหลัก            |
|----------------------------|
| back                       |
| ข้อมูล                     |
| ชื่อเมนู                   |
| หน้าหลัก                   |
| สีตัวอักษร                 |
| #000000                    |
| สีตัวอักษร (เมื่อเมาส์วาง) |
|                            |
| #0000ff                    |
| บันทึก ยกเลิก              |

4. หากต้องการแก้ไขชื่อเมนูย่อย คลิกที่ปุ่มจัดการข้อมูล ในเมนูหลักที่ต้องการ

| ia . |                  |              |       |       |
|------|------------------|--------------|-------|-------|
|      | זרחערפ           | จัดการข้อมูล | สถานะ | แก้ไข |
| 1    | mirmin           | 0            | 0     | •     |
| 2    | เกี่ยวกับเกิบค   | 0            | 0     | •     |
| 3    | เคียวกับหา       | 0            | 0     | •     |
| 4    | บุตสากร          | 9            | 0     | •     |
| 5    | ข่าวสารท้านค     | 0            | 0     | 0     |
| 6    | ข่าวสารแครือข่าย | 0            | 0     | •     |
| 7    | ຈະເບືອນ          | 0            | 0     | 0     |
| 8    | เว็บบอร์ด        | •            | 0     | •     |
| 9    | Redourt          | 0            | 0     | 0     |

### 5. คลิกที่ปุ่มแก้ไข ในเมนูย่อยที่ต้องการ

เมนู > เมนูหลัก > เกียวกับตำบล

|   | รายการ                      | สถานะ | แก้ไข |  |
|---|-----------------------------|-------|-------|--|
| 1 | ประวัติดวามเป็นมา           | 0     | 0     |  |
| 2 | สภาพคำไป                    | 0     | 0     |  |
| 3 | สภาพถังคม                   | 0     | 0     |  |
| 4 | สภาพเสรษฐกิจ                | 0     | 0     |  |
| 5 | บริการขั้นที่มฐาน           | 0     | 0     |  |
| 6 | พลิตทักษาในต่ามล (OTOP)     | 0     | 0     |  |
| 7 | สถานที่สำคัญ/แหล่เท่องเทียว | 0     | 0     |  |

 ระบุชื่อเมนูใหม่ที่ต้องการ ทั้งนี้ ยังสามารถปรับตกแต่งสีตัวอักษรได้จากระบบ หรือนำรหัสสีที่ต้องการมาใส่ได้ทันที เมื่อ กรอกข้อมูลกรบถ้วนตามขั้นตอนแล้ว กลิกที่ปุ่มบันทึก

# เมนู > เมนูหลัก > เกี่ยวกับตำบล

| ขอมูล               |          |  |  |
|---------------------|----------|--|--|
| ชื่อเมนู            |          |  |  |
| ประวัติความเป็นเ    | มา       |  |  |
| สีตัวอักษร          |          |  |  |
|                     |          |  |  |
| #000000             |          |  |  |
| สีตัวอักษร (เมื่อเม | มาส์วาง) |  |  |
|                     |          |  |  |

ทั้งหมดนี้ หากไม่ต้องการให้แสดงเมนูใด สามารถคลิกเครื่องมือในแถบสถานะ เพื่อซ่อนเมนูบนหน้าเว็บได้ เมนู > เมนูหลัก

| ซ่อมูก |                   |              |       |       |
|--------|-------------------|--------------|-------|-------|
|        | STARTS            | จัดการข้อมูล | สถานะ | แก้ไข |
| 1      | vultauler         | 0            | 0     | •     |
| 2      | เกี่ยวกับเท็บค    | 0            | 0     | •     |
| 3      | เกี่ยวกับเรา      | 0            | 0     | •     |
| 4      | บุลสาทร           | 0            | 0     | •     |
| 5      | ข้างสารค้ายด      | 0            | 0     | •     |
| 6      | ข่าวสารแต่รือข่าย | 0            | 0     | •     |
| 7      | าะเบียบ           | 0            | 0     | •     |
| 8      | ารับบอร์ด         | 0            | 0     | •     |
| 9      | Analora           | 0            | 0     | •     |

้โดยเมนูที่ไม่แสดงหน้าเว็บจะแสดงเป็นสัญลักษณ์วงกลมสีแดง ตามภาพด้านล่าง

#### เมนู > เมนูหลัก

| ข้อมูล |                |              |       |       |
|--------|----------------|--------------|-------|-------|
|        | รายการ         | จัดการข้อมูล | สถานะ | แก้ไข |
| 1      | หน้าหลัก       | 0            | 0     | •     |
| 2      | เกี่ยวกับต่านล | 0            |       | Θ     |
| 3      | เกี่ยวกับเรา   | 0            | 0     | 0     |

### วิธีแก้ไข ตกแต่งส่วนหัวเว็บไซต์

1. จากหน้าจัคการเว็บไซต์ คลิกเครื่องมือแก้ไขบริเวณส่วนหัวเว็บไซต์

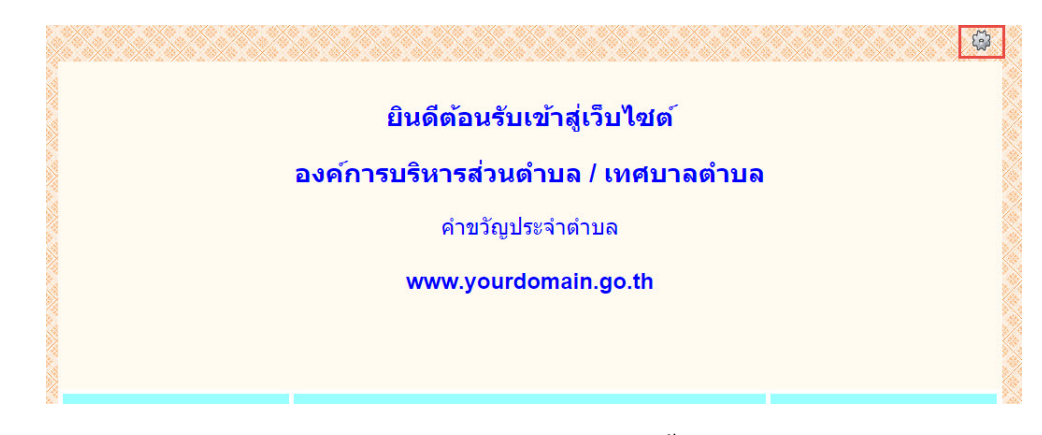

- 2. เข้าสู่หน้า Back Office สามารถเลือกแก้ไขส่วนหัวเว็บไซต์ได้ 2 รูปแบบ ดังนี้
  - 2.1 กรณีต้องการตกแต่งด้วยรูปภาพที่ออกแบบไว้ ให้กลิกที่รูปภาพส่วนหัวเว็บไซต์ พร้อมระบุรายละเอียดตามนี้

ส่วนหัวเว็บไซต์

| รูปภาพส่วนหัวเว็บไซต์ | ข้อความส่วนหัวเว็บไซต์ |         |        |
|-----------------------|------------------------|---------|--------|
| ดวามสูง               | 350                    | พิกเซล  |        |
| สีพื้นหลัง            | 🖌 แสดง                 |         |        |
|                       |                        | #FFFAF0 |        |
| าาพพื้นหลัง           | • ไม่แสดง              |         |        |
|                       | 🔿 เลือกไฟล์            |         | Browse |
|                       | 🔿 เลือกจากลิงค่        | í       |        |

- ความสูง ระบุตัวเลขตามขนาคของภาพ (หน่วยเป็นพิกเซล)
- สีพื้นหลัง คลิกที่ช่องแสดง แล้วเลือกสีได้จากระบบ หรือนำรหัสสีที่ต้องการมาใส่ได้ทันที
- ภาพพื้นหลัง คลิกที่เลือกไฟล์ แล้วคลิกที่ปุ่ม Browse เพื่อเลือกไฟล์ภาพจากเครื่องคอมพิวเตอร์ที่ใช้งาน

หรือ คลิกที่เลือกจากไฟล์ แล้วระบุ URL ของรูปภาพที่ต้องการ

เมื่อกรอกข้อมูลครบถ้วนตามขั้นตอนแล้ว คลิกที่ปุ่มบันทึก

2.2 กรณีต้องการแก้ไขข้อความส่วนหัวเว็บไซต์ ให้กลิกที่ข้อความส่วนหัวเว็บไซต์ พิมพ์ข้อความพร้อมจัดตกแต่ง ข้อความได้ตามต้องการ คล้ายกับโปรแกรม Microsoft Word แล้วคลิกที่ปุ่มบันทึก

## ส่วนหัวเว็บไซต์

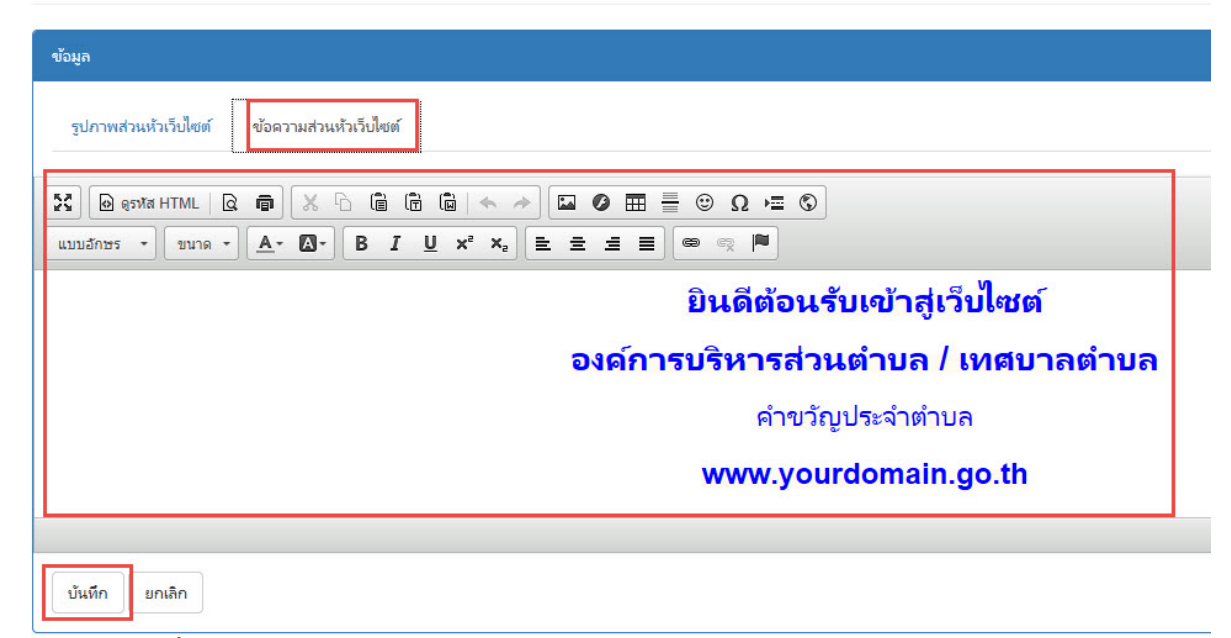

หมายเหตุ : กรณีที่เลือกตกแต่งด้วยรูปภาพ ข้อความส่วนหัวเว็บไซต์จะ ไม่แสดง

#### \_\_\_\_\_

#### วิธีแก้ไข ตกแต่งส่วนล่างเว็บไซต์

1. จากหน้าจัดการเว็บไซต์ คลิกเครื่องมือแก้ไขบริเวณส่วนล่างเว็บไซต์

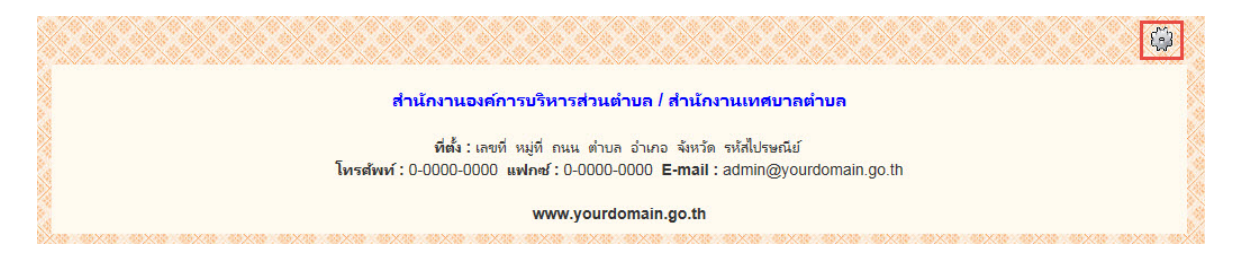

- 2. เข้าสู่หน้า Back Office สามารถเลือกแก้ไขส่วนล่างเว็บไซต์ได้ 2 รูปแบบ ดังนี้
  - 2.1 กรณีต้องการตกแต่งด้วยรูปภาพที่ออกแบบไว้ ให้กลิกที่รูปภาพส่วนล่างเว็บไซต์ พร้อมระบุรายละเอียดตามนี้

| 1.1 |   |    |   |     | $\sim$ |     | 1    | - 6   |
|-----|---|----|---|-----|--------|-----|------|-------|
| 2   | 5 | 91 | 2 | ף ר |        | 9 1 | 621  | ím    |
| 5   |   | ь  | 6 |     | 64     |     | L°I. | 1 191 |
|     |   |    |   |     | 0 0    | -   |      |       |
|     |   |    |   |     |        |     |      |       |

| ข้อความส่วนล่างเว็บไซต์ |                                                                                      |                                                                                                    |
|-------------------------|--------------------------------------------------------------------------------------|----------------------------------------------------------------------------------------------------|
| 150                     | พิกเซล                                                                               |                                                                                                    |
| 🗹 แสดง                  |                                                                                      |                                                                                                    |
|                         | #FFFAF0                                                                              |                                                                                                    |
| 🖲 ไม่แสดง               |                                                                                      |                                                                                                    |
| 🔿 เลือกไฟล์             |                                                                                      | Browse                                                                                                    |
| 🔿 เลือกจากลิ            | งค์                                                                                  |                                                                                                    |
|                         | ม้อความส่วนล่างเว็บไซต์<br>150<br>☑ แสดง<br>☑ ไม่แสดง<br>◯ เลือกไฟล์<br>◯ เลือกจากลิ | ม้อความส่วนล่างเว็บไซต์<br>150 พิกเซล ♥<br>✔ แสดง<br>#FFFAF0<br>● ไม่แสดง<br>○ เลือกไฟล์<br>◯ เลือกจากลิงค์ |

- ความสูง ระบุตัวเลขตามขนาคของภาพ (หน่วยเป็นพิกเซล)
- สิพื้นหลัง คลิกที่ช่องแสดง แล้วเลือกสี ได้จากระบบ หรือนำรหัสสีที่ต้องการมาใส่ได้ทันที
- ภาพพื้นหลัง คลิกที่เลือกไฟล์ แล้วคลิกที่ปุ่ม Browse เพื่อเลือกไฟล์ภาพจากเครื่องคอมพิวเตอร์ที่ใช้งาน

หรือ คลิกที่เลือกจากไฟล์ แล้วระบุ URL ของรูปภาพที่ต้องการ

เมื่อกรอกข้อมูลครบถ้วนตามขั้นตอนแล้ว คลิกที่ปุ่มบันทึก

2.2 กรณีต้องการแก้ไขข้อความส่วนล่างเว็บไซต์ ให้คลิกที่ข้อความส่วนล่างเว็บไซต์ พิมพ์ข้อความพร้อมจัคตกแต่ง ข้อความได้ตามต้องการ คล้ายกับโปรแกรม Microsoft Word แล้วคลิกที่ปุ่มบันทึก

# ส่วนล่างเว็บไซต์

| ิข้อมูล                                                                                                    |
|----------------------------------------------------------------------------------------------------|
| รูปภาพส่วนล่างเว็บไซด์ ข้อความส่วนล่างเว็บไซด์                                                                                                    |
|                                                                                                    |
| สำนักงานองค์การบริหารส่วนตำบล / สำนักงานเทศบาลตำบล                                                                                                    |
| <b>ที่ตั้ง :</b> เลขที่ หมู่ที่ ถนน ตำบล อำเภอ จังหวัด รหัสไปรษณีย์<br><b>โทรศัพท์ :</b> 0-0000-0000 <b>แฟกซ์ :</b> 0-0000-0000 <b>E-mail :</b> admin@yourdomain.go.th |
| www.yourdomain.go.th                                                                                                    |
|                                                                                                    |
| บันทึก ยกเลิก                                                                                                    |

หมายเหตุ : กรณีที่เลือกตกแต่งด้วยรูปภาพ ข้อความส่วนหัวเว็บไซต์จะ ไม่แสดง

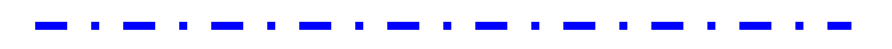

### วิธีแก้ใข ตกแต่งพื้นหลังเว็บไซต์

1. จากหน้าจัดการเว็บไซต์ คลิกเครื่องมือแก้ไขบริเวณส่วนหัวเว็บไซต์

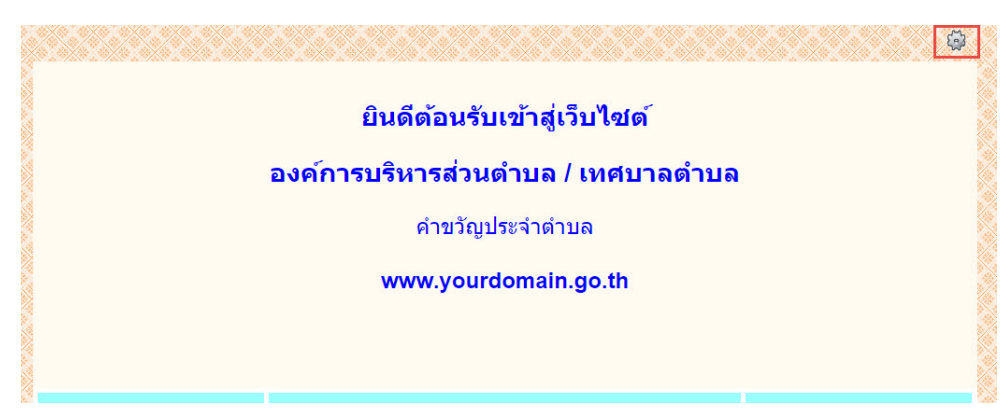

2. เข้าสู่หน้า Back Office ทางค้านซ้ายมือ คลิกที่ตั้งก่าเว็บไซต์ โดยสามารถแก้ไข ตกแต่งได้ 2 ส่วนหลัก คังนี้

| Search                                                       | Q | ້ວ່ວເອົາໃຫາສົ                |                                                      |        |
|--------------------------------------------------------------|---|------------------------------|------------------------------------------------------|--------|
| <b>ล</b> จัดการรูปแบบเว็บไซต์                                | < | וטטיונדיו וארוט              |                                                      |        |
| ง บริหารจัดการเว็บไซต์                                       | ~ | ข้อมูล                       |                                                      |        |
| <ul> <li>ตั้งค่าเว็บไซต์</li> <li>ส่วนหัวเว็บไซต์</li> </ul> |   | ภาพพื้นหลังเว็บไซต์ (Backgro | ound) ภาพพื้นหลังส่วนเนื้อหาเว็บไซ                   | ต์     |
| 🎟 ส่วนล่างเว็บไซต์                                           |   | สีพื้นหลัง                   | 🗌 แสดง                                               |        |
| บริหารจัดการบล็อด                                            | < |                              | #11111                                               |        |
|                                                              |   | ภาพพื้นหลัง                  | 🔿 ไม่แสดง                                            |        |
|                                                              |   |                              | <ol> <li>เลือกไฟล์</li> <li>เลือกระกริษย์</li> </ol> | Browse |
|                                                              |   |                              | 🔾 เลอกจากลงค                                         |        |
|                                                              |   | รูปแบบการแสดงภาพพื้นหลัง     | scroll                                               |        |

2.1 ภาพพื้นหลังเว็บไซต์ (Background)

 สิพื้นหลัง กรณีต้องการแสดงพื้นหลังเว็บไซต์เป็นสิพื้นธรรมดา คลิกที่ช่องแสดง แล้วเลือกสีได้จาก ระบบ หรือนำรหัสสีที่ด้องการมาใส่ได้ทันที

- ภาพพื้นหลัง กรณีต้องการแสดงพื้นหลังเว็บไซต์เป็นรูปภาพ คลิกที่เลือกไฟล์ แล้วคลิกที่ปุ่ม Browse เพื่อ เลือกไฟล์ภาพจากเครื่องคอมพิวเตอร์ที่ใช้งาน

หรือ คลิกที่เลือกจากไฟล์ แล้วระบุ URL ของรูปภาพที่ต้องการ

- รูปแบบการแสดงภาพพื้นหลัง แบ่งเป็นแบบ Fixed ใช้สำหรับการยึดภาพพื้นหลังขนาดใหญ่ โดยเมื่อเลื่อน Scroll Bar ภาพจะ ไม่เลื่อนตาม / และแบบ Scroll ใช้สำหรับภาพที่ต้องการให้แสดงต่อเนื่องเมื่อเลื่อน Scroll Bar

เมื่อกรอกข้อมูลครบถ้วนตามขั้นตอนแล้ว คลิกที่ปุ่มบันทึก

 2.2 ภาพพื้นหลังส่วนเนื้อหาเว็บไซต์ ตั้งค่าเว็บไซต์

| ข้อมูล                                                    |                    |                  |                     |
|-----------------------------------------------------------|--------------------|------------------|---------------------|
| ภาพพื้นหลังเว็บไซต์ (Backgrou                             | nd) กาพพื้นหลังส่า | นเนื้อหาเว็บไซต์ |                     |
| <br>สันกรอบส่วนเนื้อหา แสดง<br>มีพื้นหลังส่วนเนื้อหา แสดง |                    |                  | ชนาด<br>0<br>ทิกเชล |
| กาพพื้นหลังส่วนเนื้อหา                                    | 🖲 ไม่แสดง          |                  |                     |
|                                                           | 🔿 เลือกไฟล์        |                  | Browse              |
|                                                           | 🔿 เลือกจาก         | กิงค์            |                     |

- เส้นกรอบส่วนเนื้อหา กรณีต้องการแสดงเส้นกรอบของบล็อกข้อมูลต่างๆ บนหน้าเว็บ คลิกที่ช่องแสดง แล้ว เลือกสีได้จากระบบ หรือนำรหัสสีที่ต้องการมาใส่ได้ทันที พร้อมระบุขนาดความหนาของเส้นเป็นตัวเลข (หน่วยเป็นพิกเซล)

 สิพื้นหลังส่วนเนื้อหา กรณีต้องการแสดงพื้นหลังส่วนเนื้อหาเว็บไซต์เป็นสิพื้นธรรมดา คลิกที่ช่องแสดง แล้วเลือกสีได้จากระบบ หรือนำรหัสสีที่ต้องการมาใส่ได้ทันที

- ภาพพื้นหลัง กรณีต้องการแสดงพื้นหลังส่วนเนื้อหาเว็บไซต์เป็นรูปภาพ คลิกที่เลือกไฟล์ แล้วคลิก ที่ปุ่ม Browse เพื่อเลือกไฟล์ภาพจากเครื่องคอมพิวเตอร์ที่ใช้งาน

หรือ คลิกที่เลือกจากไฟล์ แล้วระบุ URL ของรูปภาพที่ต้องการ

เมื่อกรอกข้อมูลกรบถ้วนตามขั้นตอนแล้ว คลิกที่ปุ่มบันทึก